# Submit Report in OSHIS

| Report Name                    | Supervisor | Manager | Safety |
|--------------------------------|------------|---------|--------|
| Injury/Illness                 | Х          | Х       | Х      |
| Motor Vehicle/Mobile Equipment | х          | х       | х      |
| Near Hit/Safety Concern        | X*         | X*      | Х      |
| Contractor Incident            |            |         | х      |

\* This applies only if the person reporting chooses to have the Near Hit / Safety Concern report shared with their supervisor.

Incident Assessment

# **Approvals in OSHIS**

Safety is the final approver for all four report types.

If a manager or Safety manager rejects a report approval, it will return to the OSHIS queue of the supervisor of the report creator.

It is <u>very important</u> to supply detailed notes when rejecting a report.

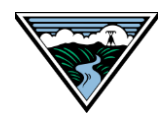

| =  | Home             |                   |                  |        |                     | ¢ | TS | 1 |
|----|------------------|-------------------|------------------|--------|---------------------|---|----|---|
| A  | Home             | Create New        |                  |        |                     |   |    |   |
| :: | My Dashboards    |                   |                  |        |                     |   |    |   |
|    | My Tasks         | New Questionnaire | Safety Reporting |        |                     |   |    |   |
| 4  | Incident Reports |                   |                  |        |                     |   |    |   |
|    |                  | Filter by         |                  |        |                     |   |    |   |
|    |                  | Questionnaire     | Inspection       | Action | Incident Assessment |   |    |   |
|    |                  | My Dashboards     | Incident Reports |        |                     |   |    |   |

When you have a request that requires your action/approval, you'll be notified two different ways:

On the front page of OSHIS (pictured above) or via email (see next page)

1. Clicking on the Incident Assessment button (note the black circle with a number in it) will take you to a list of reports that require your attention.

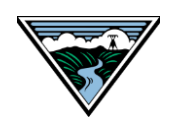

BONNEVILLE POWER ADMINISTRATION

From: Sent:

To: M

Cc: tra

Subject: \*\*\*Action Needed by Supervisor: Incident No.3205 Assessment Required\*\*\*

\*\* Protect this email in accordance with BPA 420-100-14. \*\* \*\* Please DO NOT reply to this email as it is system generated. \*\*

Hello,

On 02/11/2020, MacDougall, Paula reported an incident, which occurred on 02/11/2020

Incident #:3205 Incident Category: Injury or Illness Incident Date: 02/11/2020 Incident Time: What Happened: what happened

Follow the steps below to complete the incident assessment:

- 1. Click the preferred link below to open the incident.
- 2. Follow the instructions to complete all required and optional information.
- 3. Confirm your name appears in the "Direct Supervisor" field.
- 4. Click the 'Mark Investigation Complete' button to submit the incident to the next level.

Open one of the links to continue the assessment:

irect link to Incident, no login required: <u>https://bpa.aspcl5.medgate.com/gx2test/safetyincidentsupervisor/login.rails?args=</u> <u>F19jzwTTHfrOQDioi7qHBMkZcqnLRRGssHH0U4NNrMtcijxPq0%2BI%2Bz0GyywynKoEctTNXWM8pbg%3D%3D</u> og into OSHIS to locate the incident within the Incident Assessment button : <u>https://bpa.test.my.cority.com</u>

#### 2. An email (pictured above)

- Clicking the link in the email will take you directly to the request that requires your attention.
- An email is generated whenever you have an action to take. An email is also sent to the creator to let them know that the next person in line has taken action.

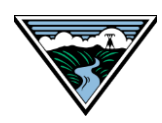

|   | My Tasks         |                                                                                                    | Ļ | TS |   |
|---|------------------|----------------------------------------------------------------------------------------------------|---|----|---|
| A | Home             | Incomplete Complete                                                                                                    |   |    |   |
|   | My Dashboards    | Filter by Incident Assessment Period - Me                                                                                |   |    |   |
|   | My Tasks         | Q Search for                                                                                                    |   |    |   |
| 4 | Incident Reports | Incident Assessment<br>Due: NOW<br>Complete assessment for incident #3152 that occurred on 12/19/2019<br>Assigned To: Me |   |    |   |
|   |                  | Incident Assessment<br>Due: NOW<br>Review assessment for incident #3196 that occurred on 02/03/2020<br>Assigned To: Me   |   |    |   |
|   |                  | Incident Assessment<br>Due: NOW<br>Complete assessment for incident #3197 that occurred on 02/02/2020<br>Assigned To: Me |   |    |   |
|   |                  | Items per page: 20 ▼ 1 − 3 of 3  < < > >                                                                                 |   | t  | • |

After clicking the Incident Reports button you will be presented with a list of reports that require your attention.

Click the **Incomplete** tab. Select the request you need to approve.

If you have a lot of items in your queue, considering sorting by timeframe using the Period filtering option.

BONNEVILLE POWER ADMINISTRATION

| ← | My Tasks         |                                                                                                    | <u>ب</u> ۲۵                                                                                                    |
|---|------------------|----------------------------------------------------------------------------------------------------|----------------------------------------------------------------------------------------------------|
| ♠ | Home             | Incident - Supervisor                                                                                                    | Cancel Save Mark Assessment Complete                                                                                                   |
|   | My Dashboards    | < Incident Injuries/Illnesses                                                                                                    | Witnesses and Contacts Motor Vehicle/Mobile Equip Documents                                                                            |
|   | My Tasks         | Instructions                                                                                                    | ^                                                                                                    |
|   | Incident Reports | <ol> <li>Navigate to all tabs, from left to right, and fill out al</li> <li>All required fields denoted by an asterisk must be f</li> <li>When you are satisfied that all information entered next level supervisor.</li> </ol> | known information.<br>lled out.<br>is complete, press Mark Assessment Complete. A notification email will be sent automatically to the |
|   |                  | Report Type<br>Injury or Illness (INJ)<br>Reported By<br>Seaman, Tim (54321)<br>Incident Date *<br>02/02/2020                                                                                                    | Incident #<br>3197<br>Reported Date<br>02/03/2020                                                                                      |

Blue tabs indicate action is required and/or information to review.

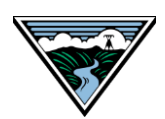

| ÷  | My Tasks         | A TS                                                                                       |
|----|------------------|--------------------------------------------------------------------------------------------|
| ♠  | Home             | Incident - Supervisor     Cancel Save Mark Assessment Complete                             |
| :: | My Dashboards    | Incident Injuries/Illnesses W nesses and Contacts Motor Vehicle/Mobile Equip Documents I > |
|    | My Tasks         | Injuries/Illnesses                                                                         |
| 4  | Incident Reports | Related Injuries/Illnesses 🔻                                                               |
|    |                  | Date Injured Employee Case # Nature Of Injury Supervisor                                   |
|    |                  | D 02/02/2020 MacDougall, Paula 854 Kayton, Lisa (                                          |
|    |                  | Items per page: 20 ▼ 1 − 1 of 1  < < > >                                                   |
|    |                  |                                                                                            |

Click into the items on the tab (Injuries/Illnesses is depicted above). Review all of the information and add any missing information.

Be sure to press the Save button before you move to a different tab as to not lose any data.

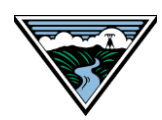

| Incident - Supervisor |          |                    | Cancel Save            | Mark Assessment Complete   | ]         |   |
|-----------------------|----------|--------------------|------------------------|----------------------------|-----------|---|
| <                     | Incident | Injuries/Illnesses | Witnesses and Contacts | Motor Vehicle/Mobile Equip | Documents | ſ |

When you're done, press the Mark Assessment Complete button.

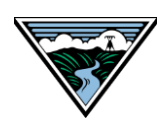